### QuickStart Guide

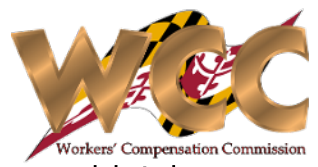

The Claim at a Glance process is a new process exclusive to CompHub. The process essentially allows a user to view high-level details of a claim. It wouldn't be a stretch to say that the Claim at Glance processes purpose is to provide the user with a dashboard view of the selected Claim. The information the user may see is governed by their specific user role or specific role in the Claim.

| Form Tab                    | Role(s)                                                        |                                                                                                    |
|-----------------------------|----------------------------------------------------------------|----------------------------------------------------------------------------------------------------|
| Claim Summary               | Claim Participants, Employer<br>Designees, and Internal Users. |                                                                                                    |
| Claim History               | Participants, Internal Users, and<br>Employer Designees.       |                                                                                                    |
| Claim Annotation            | Internal Users                                                 |                                                                                                    |
| Initial Claim               | Participants/Internal Users                                    |                                                                                                    |
| C-40/Issues Raised          | Participants/Internal Users                                    |                                                                                                    |
| Claim Documents             | All Roles*                                                     | To facilitate Access Control for the documents<br>there are three (3) distinctive categories:<br>Confidential: Only Visible to participants in the<br>Claim<br>Internal Only: Only Visible to WCC staff<br>Public: Visible to All users by default |
| Orders                      | Participants/Internal Users                                    |                                                                                                    |
| Other Claims by<br>Claimant | All Roles*                                                     | The "Body Parts Affected" table is not visible to Non-Participants (External Role).                                                                                                    |
| Other Claims by<br>Employer | Internal Users                                                 |                                                                                                    |

#### **Claim Summary Tab**

The Claim Summary Tab as pictured is the most comprehensive of the available tabs, it essentially gives the "birds eye view" of the claim.

| Claim Number:                                                                                                    | W301204                                                                                                    |                                      |                                                                                                    | Date Filed:                     |                                                                                                    | 06/07/2022                                                                      |                                                                                                    |               |  |
|----------------------------------------------------------------------------------------------------|----------------------------------------------------------------------------------------------------|--------------------------------------|----------------------------------------------------------------------------------------------------|---------------------------------|----------------------------------------------------------------------------------------------------|---------------------------------------------------------------------------------|----------------------------------------------------------------------------------------------------|---------------|--|
| Claimant:                                                                                                    | Carlos Medina                                                                                                    |                                      |                                                                                                    | Consideration Date:             |                                                                                                    | 07/07/2022                                                                      |                                                                                                    |               |  |
| <ul> <li>Claimant Information</li> </ul>                                                                                                    |                                                                                                    |                                      |                                                                                                    |                                 |                                                                                                    |                                                                                 |                                                                                                    |               |  |
| Full Name:                                                                                                    | Carlos Medina                                                                                                    |                                      |                                                                                                    | DOB:                            | 07/10/1980                                                                                                    |                                                                                 |                                                                                                    |               |  |
| Address:                                                                                                    | 7523 MAURY RD                                                                                                    |                                      | WINDSOR MILL                                                                                                    | М                               | D                                                                                                    | 21244-4002                                                                      | Baltimore County                                                                                                    | United States |  |
| Email Address:                                                                                                    | carlos.medina@wcc.statemd.us                                                                                                    |                                      |                                                                                                    | Phone:                          | 410-125-4521 Ext. 125                                                                                           | 50                                                                              |                                                                                                    |               |  |
| ✓ Claimant Attorneys                                                                                                    |                                                                                                    |                                      |                                                                                                    |                                 |                                                                                                    |                                                                                 |                                                                                                    |               |  |
| Name                                                                                                    |                                                                                                    | Address                              |                                                                                                    | Email                           |                                                                                                    |                                                                                 |                                                                                                    |               |  |
| Aruna Kamana                                                                                                    |                                                                                                    | 2 Line Streetd<br>Baltimore MD 21043 |                                                                                                    | akamana@w                       | co.state.md.us                                                                                                  |                                                                                 |                                                                                                    |               |  |
| Claim Number:                                                                                                    | W301204                                                                                                    |                                      |                                                                                                    | Claimant:                       | Carlos Medina                                                                                                   |                                                                                 |                                                                                                    |               |  |
| Date/Time of Accident:                                                                                                    | 02/01/2022 11:25 am                                                                                                    |                                      |                                                                                                    | Type of Claim:                  | Accidental Injury                                                                                               |                                                                                 |                                                                                                    |               |  |
| Average weekly wage:                                                                                                    | \$1,250.00                                                                                                    |                                      |                                                                                                    | Description of Accident/Injury: | This the accidental injury                                                                                      |                                                                                 |                                                                                                    |               |  |
| Rody Parts Affected                                                                                                    |                                                                                                    |                                      |                                                                                                    |                                 |                                                                                                    |                                                                                 |                                                                                                    |               |  |
| Area of body                                                                                                    |                                                                                                    | Major part of body                   |                                                                                                    | Specific body part of           | fidentifier                                                                                                    |                                                                                 |                                                                                                    |               |  |
| Lower Extremities                                                                                                    |                                                                                                    | Knee                                 |                                                                                                    | Left Knee                       |                                                                                                    |                                                                                 |                                                                                                    |               |  |
| Neck                                                                                                    |                                                                                                    | Disc                                 |                                                                                                    |                                 |                                                                                                    |                                                                                 |                                                                                                    |               |  |
| Unnar Extramitian                                                                                                    |                                                                                                    | Weist                                |                                                                                                    | Lat Milet                       |                                                                                                    |                                                                                 |                                                                                                    |               |  |
| Power of Attorney                                                                                                    |                                                                                                    |                                      |                                                                                                    |                                 |                                                                                                    |                                                                                 |                                                                                                    |               |  |
| Power of Attorney     Power of Attorney History     View                                                                                                    | Created By                                                                                                    |                                      | Status                                                                                                    |                                 | Created Date                                                                                                    |                                                                                 |                                                                                                    |               |  |
| Power of Attorney     Power of Attorney History     View <u>View</u>                                                                                                    | Created By<br>Aruna Kamana                                                                                                    |                                      | Status<br>ACTIVE                                                                                                    |                                 | Created Date<br>08/07/2022                                                                                      | ÷                                                                               |                                                                                                    |               |  |
| <ul> <li>Power of Attorney</li> <li>✓ Power of Attorney History</li> <li>View</li> <li>View</li> <li>View</li> <li>View</li> </ul>                                                                                                    | Created By<br>Aruna Kamana<br>Aruna Kamana                                                                                                    |                                      | Status<br>ACTIVE<br>REVOKED                                                                                                    |                                 | Created Date<br>08/07/2022<br>08/07/2022                                                                        | 2                                                                               |                                                                                                    |               |  |
| <ul> <li>Power of Attorney</li> <li>Power of Attorney History</li> <li>View</li> <li>View</li> <li>View</li> <li>View</li> </ul>                                                                                                    | Created By<br>Aruna Kamana<br>Aruna Kamana                                                                                                    |                                      | Status<br>ACTIVE<br>REVOKED                                                                                                    |                                 | Created Date<br>06/07/2022<br>06/07/2022                                                                        |                                                                                 |                                                                                                    |               |  |
| <ul> <li>Power of Attorney</li> <li>Power of Attorney History</li> <li>View</li> <li>View</li> <li>View</li> <li>View</li> <li>View</li> <li>Claim Status</li> </ul>                                                                                                    | Created By<br>Aruna Kamana<br>Aruna Kamana                                                                                                    |                                      | Status<br>ACTIVE<br>REVOKED                                                                                                    |                                 | Created Date<br>06/772022<br>06/07/2022                                                                         |                                                                                 |                                                                                                    |               |  |
| Power of Attorney<br>✓ Power of Attorney History<br>View<br><u>View</u><br><u>View</u><br>✓<br>Claim Status<br>Status                                                                                                    | Created By<br>Aruna Kamana<br>Aruna Kamana<br>Proce                                                                                                    | 55                                   | Status<br>ACTIVE<br>REVOKED<br>Created By                                                                                                    |                                 | Created Date<br>06/7/2022<br>06/07/2022                                                                         | File                                                                            | : Date                                                                                                    |               |  |
| <ul> <li>Power of Attorney</li> <li>Power of Attorney History</li> <li>View</li> <li>View</li> <li>View</li> <li>View</li> <li>Claim Status</li> <li>Status</li> <li>Submitted</li> </ul>                                                                                                    | Created By<br>Aruna Kamana<br>Aruna Kamana<br>Proce<br>Claim                                                                                                    | 55                                   | Status<br>ACTIVE<br>REVOKED<br>Created By<br>Aruna Kamana                                                                                               |                                 | Created Date<br>08/07/2022<br>08/07/2022                                                                        | ,<br>File<br>060                                                                | • Date                                                                                                    |               |  |
| Power of Attorney       Power of Attorney History       View       View       Var       Claim Status       Status       Submitted       Verified                                                                                                    | Created By<br>Aruna Kamana<br>Aruna Kamana<br>Proce<br>Claim<br>Claim                                                                                                    | 55                                   | Status<br>ACTIVE<br>REVOKED<br>Created By<br>Aruna Kamana<br>DARLENE JONES                                                                              |                                 | Created Date<br>06/7/2022<br>06/07/2022                                                                         | -<br>File<br>060<br>060                                                         | • Date<br>07/2022                                                                                                    |               |  |
| Power of Attorney       Very       View       View       View       Claim Status       Status       Submitted       Verified       Awarded                                                                                                    | Created By<br>Anna Kamana<br>Aruna Kamana<br>Proce<br>Claim<br>Claim                                                                                                    | 53                                   | Status<br>ACTIVE<br>REVOKED<br>Created By<br>Aruna Kamana<br>DARLENE JONES<br>admin                                                                     |                                 | Created Date<br>06/07/2022<br>06/07/2022                                                                        | ,<br>File<br>06/0<br>08/0<br>08/1                                               | • Date<br>07/2022<br>07/2022                                                                                                    |               |  |
| <ul> <li>Power of Attorney</li> <li>✓ Power of Attorney History</li> <li>✓ View</li> <li>✓ View</li> <li>✓ View</li> <li>✓ Claim Status</li> <li>Submitted</li> <li>✓ Verified</li> <li>Awarded</li> <li>Power of Attorney</li> </ul>                                                                                                    | Created By<br>Aruna Kamana<br>Aruna Kamana<br>Proce<br>Claim<br>Claim                                                                                                    | 55                                   | Status<br>ACTIVE<br>REVOKED<br>Created By<br>Aruna Kamana<br>DARLENE JONES<br>admin                                                                     |                                 | Created Date<br>08/07/2022<br>08/07/2022                                                                        | ,<br>File<br>060<br>061                                                         | • Date<br>07/2022<br>07/2022                                                                                                    |               |  |
| <ul> <li>Power of Attorney</li> <li>✓ Power of Attorney History</li> <li>View</li> <li>View</li> <li>View</li> <li>View</li> <li>Claim Status</li> <li>Status</li> <li>Submitted</li> <li>Verified</li> <li>Awarded</li> <li>Power of Attorney</li> </ul>                                                                                                    | Created By<br>Aruna Kamana<br>Aruna Kamana<br>Proce<br>Claim<br>Claim                                                                                                    | 55                                   | Status<br>ACTIVE<br>REVOKED<br>Created By<br>Aruna Kamana<br>DARLENE JONES<br>admin                                                                     |                                 | Created Date<br>06/07/2022<br>08/07/2022                                                                        | ,<br>File<br>060<br>081                                                         | • Date<br>07/2022<br>10/2022                                                                                                    |               |  |
| Power of Attorney       Vew       View       Vew       Vew       Vew       Vew       Vew       Vew       Vew       Vew       Vew       Vew       Vew       Vew       Vew       Vew       Power of Attorney       Power of Attorney History       Vem                                                                                                    | Created By<br>Aruna Kamana<br>Aruna Kamana<br>Proce<br>Claim<br>Claim                                                                                                    | 55                                   | Status<br>ACTIVE<br>REVOKED<br>Created By<br>Aruta Kamana<br>DARLENE JONES<br>admin                                                                     |                                 | Created Date<br>06/07/2022<br>06/07/2022                                                                        | ,<br>File<br>060<br>081                                                         | • Date<br>07/2022<br>07/2022<br>10/2022                                                                                         |               |  |
| <ul> <li>Power of Attorney</li> <li>Power of Attorney History</li> <li>View</li> <li>View</li> <li>View</li> <li>View</li> <li>Claim Status</li> <li>Submitted</li> <li>Verified</li> <li>Awarded</li> <li>Power of Attorney</li> <li>Power of Attorney History</li> <li>View</li> </ul>                                                                                                    | Created By<br>Aruna Kamana<br>Aruna Kamana<br>Proce<br>Claim<br>Claim<br>Claim                                                                                                    | 55                                   | Status<br>ACTIVE<br>REVOKED<br>Created By<br>Aruna Kamana<br>DARLENE JONES<br>admin<br>Status                                                           |                                 | Created Date<br>06/07/2022<br>06/07/2022                                                                        | ,<br>File<br>060<br>0811                                                        | • Date<br>07/2022<br>07/2022<br>10/2022                                                                                         |               |  |
| Power of Attorney       Vewer of Attorney History       View       Maxi       Maxi       Verified       Awarded       Power of Attorney       Verified       Awarded       Verified       Verified | Created By<br>Aruna Kamana<br>Aruna Kamana<br>Proce<br>Claim<br>Claim<br>Claim<br>Claim                                                                                                    | 55                                   | Status<br>ACTIVE<br>REVOKED<br>Created By<br>Aruna Kamana<br>DARLENE JOINES<br>admin<br>Status<br>ACTIVE                                                |                                 | Created Date<br>06/07/2022<br>06/07/2022<br>06/07/2022                                                          | -<br>File<br>08/0<br>08/1                                                       | • Date<br>07/2022<br>07/2022<br>10/2022                                                                                         |               |  |
| Power of Attorney       Vew       View       Vew       Vew       Very       Submitted       Verified       Awarded       Power of Attorney History       Verified       Verified       Verified       Verified       Vary       Verified       Vary       Verified       Verified       Verified       Verified       Verified       Verified       Verified       Verified       Verified       Verified       Verified       Verified       Verified       Verified                                                                                                    | Created By<br>Aruna Kamana<br>Aruna Kamana<br>Claim<br>Claim<br>Claim<br>Claim<br>Claim<br>Claim<br>Claim<br>Claim                                                                                                    | 55<br>                               | Status<br>ACTIVE<br>REVOKED<br>Created By<br>Aruna Kamana<br>DARLENE JONES<br>admin<br>Status<br>ACTIVE<br>REVOKED                                      |                                 | Created Date 00/7/2022 08/07/2022                                                                               | File<br>060<br>081                                                              | • Date<br>07/2022<br>07/2022                                                                                                    |               |  |
| Power of Attorney       Power of Attorney History       View       Var       Var       Var       Status       Status       Submitted       Verified       Avarded       Power of Attorney History       View       Var       Var       Verified       Avarded       Var       Var       Var       Var       Var       Var       Var       Var       Var       Var       Var       Var       Var       Var       Var                                                                                                    | Created By<br>Aruna Kamana<br>Aruna Kamana<br>Proce<br>Claim<br>Claim<br>Claim<br>Claim<br>Claim<br>Claim<br>Aruna Kamana<br>Aruna Kamana                                                                                                    | 53<br>                               | Status<br>ACTIVE<br>REVOKED<br>Created By<br>Aruna Kamana<br>DARLENE JONES<br>admin<br>Status<br>ACTIVE<br>REVOKED                                      |                                 | Created Date 00/7/2022 06/07/2022 Created Date 08/07/2022 06/07/2022 06/07/2022 06/07/2022                      | -<br>File<br>08/1<br>08/1                                                       | • Date<br>07/2022<br>10/2022                                                                                                    |               |  |
| Power of Attorney       Vewer of Attorney History       View       View       View       Otam Status       Batus       Submitted       Verified       Awarded       Power of Attorney History       View       Varied       Verified       Awarded       Verified       Verified       Variatus       Status                                                                                                    | Created By<br>Aruna Kamana<br>Aruna Kamana<br>Proce<br>Claim<br>Claim<br>Claim<br>Claim<br>Claim<br>Claim<br>Claim<br>Claim<br>Claim<br>Claim                                                                                                    | 55                                   | Status<br>ACTIVE<br>REVOKED<br>Created By<br>Aruna Kamana<br>DARLENE JONES<br>admin<br>Status<br>ACTIVE<br>REVOKED                                      |                                 | Created Date 00/7/2022 06/07/2022                                                                               | -<br>File<br>081<br>081                                                         | • Date<br>07/2022<br>10/2022                                                                                                    |               |  |
| Power of Attorney       Vew       View       Vew       Vary       Submitted       Verified       Awarded       Power of Attorney History       Verified       Verified       Submitted                                                                                                    | Created By<br>Aruna Kamana<br>Aruna Kamana<br>Claim<br>Claim | 55                                   | Status<br>ACTIVE<br>REVOKED<br>Created By<br>Aruna Kamana<br>DARLENE JONES<br>admin<br>Status<br>ACTIVE<br>REVOKED<br>Created By<br>Aruna Kamana        |                                 | Created Date 00772022 00/772022 00/772022 00/772022 00/772022 00/772022 00/772022 00/772022 00/772022 00/772022 | -<br>File<br>060<br>081<br>081                                                  | > Date       07/2022       10/2022                                                                                              |               |  |
| Power of Attorney       Vewer of Attorney History       View       Vare       Vare       Vare       Vare       Submitted       Verified       Awarded       Power of Attorney History       View       Varified       Varified       Varified       Varified       Varified       Varified       Varified       Varified       Varified       Varified                                                                                                    | Created By<br>Aruna Kamana<br>Aruna Kamana<br>Claim<br>Claim<br>Claim<br>Claim<br>Claim<br>Claim<br>Claim<br>Claim<br>Claim<br>Claim<br>Claim<br>Claim<br>Claim<br>Claim<br>Claim                                                                                                    | 55                                   | Status<br>ACTIVE<br>REVOKED<br>Created By<br>Aruna Kamana<br>DARLENE JONES<br>admin<br>Status<br>REVOKED<br>Created By<br>Aruna Kamana<br>DARLENE JONES |                                 | Created Date 00/7/2022 06/07/2022                                                                               | -<br>File<br>081<br>081<br>081<br>081<br>081<br>081<br>081<br>081<br>081<br>081 | • Date       • Date       07/2022       10/2022       • Date       • Date       07/2022       07/2022       • Date       • Date |               |  |

W301204 Claim Summary Claim History Claim Annotation Canned Phrases Initial Claim C-40 / Issues Raised Claim Documents Orders Other Claims By Claimant Other Claims By Employer

Claim Number:

2

#### **Claim History Tab**

The Claim History tab contains the Claim history table which records various events (e.g. Claim Filed, Issues Raised, etc.) that occur during a Claim's life cycle. This tab is read only.

| aim Number: | m Summary Claim⊕ | listory          |                |               |                      |                 |             |                          |                          |
|-------------|------------------|------------------|----------------|---------------|----------------------|-----------------|-------------|--------------------------|--------------------------|
| Claim Summa | ry Claim History | Claim Annotation | Canned Phrases | Initial Claim | C-40 / Issues Raised | Claim Documents | Orders      | Other Claims By Claimant | Other Claims By Employer |
|             |                  |                  |                |               |                      |                 |             |                          |                          |
| V Claim     | listory          |                  |                |               |                      |                 |             |                          |                          |
| Event       |                  | Created By       | ,              | Date File     | ed 🗢 Da              | te              | Action Take | n Detail                 | View Details             |
| Claim A     | mendment         | Aruna Kam        | ana            | 01/09/20      | 23                   |                 |             |                          | View Details             |
| Claim A     | mendment         | Aruna Kam        | ana            | 06/07/20      | 22                   |                 |             |                          | View Details             |
| Claim A     | mendment         | Aruna Kam        | ana            | 06/07/20      | 22                   |                 |             |                          | View Details             |
| Claim A     | mendment         | Aruna Kam        | ana            | 06/07/20      | 22                   |                 |             |                          | View Details             |
| C40 Ou      | t                | DARLENE          | JONES          | 06/07/20      | 22                   |                 |             |                          | View Details             |
| C30 Ou      | t                | DARLENE          | JONES          | 06/07/20      | 22                   |                 |             |                          | View Details             |
| Employ      | ee Claim         | Aruna Kam        | ana            | 06/07/20      | 22                   |                 |             |                          | View Details             |
| Conside     | ration Date      |                  |                |               | 07                   | /07/2022        |             |                          | View Details             |
|             |                  |                  |                |               |                      |                 |             |                          | View Details             |
|             |                  |                  |                |               |                      |                 |             |                          |                          |
|             |                  |                  |                |               |                      |                 |             |                          |                          |

#### **Claim Annotation Tab**

The Claim Annotation tab lists all annotations and special hearing flags that have been entered thus far. This tab also allows internal users to add annotations and special flags, making it one of the few Claim at a Glance tabs that allows you to take action in the system rather than view a read-only page.

| Claim Number:     | W30 <sup>-</sup>     | 1204 Claim An    | notation       |               |                      |                 |        |                          |                          |
|-------------------|----------------------|------------------|----------------|---------------|----------------------|-----------------|--------|--------------------------|--------------------------|
| Claim Summary     | Claim History        | Claim Annotation | Canned Phrases | Initial Claim | C-40 / Issues Raised | Claim Documents | Orders | Other Claims By Claimant | Other Claims By Employer |
| Claim Number:     | W301204              | L                |                |               |                      |                 |        |                          |                          |
| Annotations       | 5                    |                  |                |               |                      |                 |        |                          |                          |
| Annotation        |                      |                  |                |               | Created By           |                 |        | Created Date             |                          |
| This is the first | st claim annotation. |                  |                |               | DARLENE JONES        | 3               |        | 06/07/2022               |                          |
| +                 |                      |                  |                |               |                      |                 |        |                          |                          |
| ✓ Hearing Sp      | ecial Flags          |                  |                |               |                      |                 |        |                          |                          |
|                   |                      |                  |                |               | No records           |                 |        |                          |                          |
| +                 |                      |                  |                |               |                      |                 |        |                          |                          |
|                   |                      |                  |                |               |                      |                 |        |                          |                          |

#### **Canned Phrase Tab**

| e Canned Phrase table a              | allows a user to view a          | and add                |            |                                                                      |                                              |                                      |                                                                                                    |                                   |            |
|--------------------------------------|----------------------------------|------------------------|------------|----------------------------------------------------------------------|----------------------------------------------|--------------------------------------|----------------------------------------------------------------------------------------------------|-----------------------------------|------------|
| nned Phrases and/or ge               | nerate a custom Hea              | aring Notice.          | *          | To add a Canned Phro<br>plus(+) icon and selec<br>from the drop-down | ase, click the<br>t a canned phrase<br>menu. | Add Canned Phrases                   |                                                                                                    |                                   |            |
| Claim Summary Claim His              | story Claim Annotation           | Canned Phrases         | Initial Cl | C-40 / Issues Raised                                                 | Claim Documente                              | Ulueis (                             | Annotation and an and a factor of an and a second and a second and as second and a second and a second and a second and a second and a second and a second and a second and a second and a second and a second and a second and a second and a second and a second and a second and a second and a second and a | Other Claims E                    | 3y Employe |
| Claim Number:                        | W301204                          |                        |            |                                                                      |                                              |                                      |                                                                                                    |                                   |            |
| Canned Phrases SIF need not appear + |                                  |                        |            |                                                                      |                                              |                                      |                                                                                                    |                                   |            |
| Notice Text                          |                                  |                        |            |                                                                      |                                              |                                      |                                                                                                    |                                   |            |
| If I generate a Hearing Notice       | , the text I type here will popu | ulate the Notice Templ | ate        |                                                                      |                                              |                                      |                                                                                                    |                                   | G          |
| Generate Hearing Notice?:            |                                  | 0                      | Yes 🔵 No   |                                                                      |                                              |                                      |                                                                                                    |                                   |            |
|                                      |                                  |                        |            |                                                                      | If you text t                                | ı choose to Gene<br>o be displayed o | rate a Hearing Notce, yo<br>n the notice template us                                                                                                    | ou can add the<br>ing the textbox |            |

5

above.

#### **Initial Claim Tab**

The Initial Claim tab is comprised of the Initial Claim submission and supplemented by the verification history section. This tab is read-only.

| Claim Number:                                                | W301204                                                                                                    |                                                                                                    | Date Filed:                                                                                                    | 06/07/2022                                                                                                    |                                                                                                    |
|--------------------------------------------------------------|----------------------------------------------------------------------------------------------------|----------------------------------------------------------------------------------------------------|----------------------------------------------------------------------------------------------------|----------------------------------------------------------------------------------------------------|----------------------------------------------------------------------------------------------------|
| Claimant:                                                    | Carlos Medina                                                                                               |                                                                                                    |                                                                                                    |                                                                                                    |                                                                                                    |
| <ul> <li>Claimant</li> </ul>                                 |                                                                                                    |                                                                                                    |                                                                                                    |                                                                                                    |                                                                                                    |
| First Name:                                                  | Carlos                                                                                                    | Middle Name:                                                                                                    | Last Name:                                                                                                    | Medina                                                                                                    | Suffix:                                                                                                    |
| Date of Birth:                                               | 07/10/1980                                                                                                  | Gender:                                                                                                    | Marital Status:                                                                                                    |                                                                                                    | SSN: 0000                                                                                                    |
| Claimant Contact I                                           | nformation                                                                                                  |                                                                                                    |                                                                                                    |                                                                                                    |                                                                                                    |
| Email:                                                       | carlos.medina@wcc.st                                                                                        | atemd.us                                                                                                    | (?)                                                                                                    |                                                                                                    |                                                                                                    |
| Phone:                                                       | 410-125-4521 Ext. 125                                                                                       | 6                                                                                                    | 2                                                                                                    |                                                                                                    |                                                                                                    |
| Address                                                      |                                                                                                    |                                                                                                    |                                                                                                    |                                                                                                    |                                                                                                    |
| Country:                                                     | US                                                                                                    |                                                                                                    | State-                                                                                                    | МР                                                                                                    |                                                                                                    |
| Address Line 2:                                              |                                                                                                    |                                                                                                    | County:                                                                                                    | Baltimore County                                                                                                    |                                                                                                    |
| Address Line 3:                                              |                                                                                                    |                                                                                                    | Postal Code:                                                                                                    | 21244-4002                                                                                                    | 1                                                                                                    |
| City:                                                        | WINDSOR MILL                                                                                                |                                                                                                    |                                                                                                    |                                                                                                    |                                                                                                    |
| * Employer                                                   |                                                                                                    |                                                                                                    |                                                                                                    |                                                                                                    |                                                                                                    |
| Employer                                                     |                                                                                                    |                                                                                                    |                                                                                                    |                                                                                                    |                                                                                                    |
| Name                                                         | Number                                                                                                    | FEIN                                                                                                    | Address                                                                                                    |                                                                                                    | Email Phone                                                                                                    |
| AMGEN INC                                                    | 04680392                                                                                                    | 953540776                                                                                                    | 1 AMGEN CENTER DR<br>THOUSAND OAKS CA 91320-1730                                                                                                    |                                                                                                    |                                                                                                    |
|                                                              |                                                                                                    |                                                                                                    |                                                                                                    |                                                                                                    |                                                                                                    |
| <ul> <li>Employer Attorney</li> </ul>                        | S                                                                                                    |                                                                                                    |                                                                                                    |                                                                                                    |                                                                                                    |
| Employer<br>AMGEN INC                                        | Prima                                                                                                    | y Attorney                                                                                                    | Address                                                                                                    | Email Other Atto                                                                                                    | orneys                                                                                                    |
|                                                              |                                                                                                    |                                                                                                    |                                                                                                    |                                                                                                    |                                                                                                    |
| Is workplace different from                                  | m employer's address?                                                                                       | Yes                                                                                                    |                                                                                                    |                                                                                                    |                                                                                                    |
| Street Address (Only ente                                    | r if work site is different from                                                                            | employer's address)                                                                                              |                                                                                                    |                                                                                                    |                                                                                                    |
| Country:<br>Address Line 1 <sup>,</sup>                      | US<br>230 W BALTIMODE ST                                                                                    |                                                                                                    | State:                                                                                                    | MD                                                                                                    |                                                                                                    |
| Address Line 2:                                              | 200 TO WILLINGRE ST                                                                                         |                                                                                                    | County:                                                                                                    | Baltimore City                                                                                                    |                                                                                                    |
| Address Line 3:                                              |                                                                                                    |                                                                                                    | Postal Code:                                                                                                    | 21201-                                                                                                    | 2                                                                                                    |
| City:                                                        | BALTIMORE                                                                                                   |                                                                                                    |                                                                                                    |                                                                                                    |                                                                                                    |
| Claim Information                                            |                                                                                                    |                                                                                                    |                                                                                                    |                                                                                                    |                                                                                                    |
| This section describes the                                   | accident or occupational disc                                                                               | ease and how it occurred. The in                                                                                 | formation provided here is used to determine w                                                                                                    | hether the accident or occupational (                                                                                      | disease is work-related in the event that the                                                                                                    |
| claim goes to a hearing.<br>Type of claim:                   | Accide                                                                                                    | ental Injury                                                                                                    | Date / Time of a                                                                                                    | ccident: 02/01/2022 11:25 am                                                                                               |                                                                                                    |
|                                                              |                                                                                                    |                                                                                                    |                                                                                                    |                                                                                                    |                                                                                                    |
| Please describe the accide                                   | ntal injury: This th                                                                                        | ne accidental injury                                                                                             |                                                                                                    |                                                                                                    | Ģ                                                                                                    |
| Where were you when you                                      | were injured? This is                                                                                       | where i was when injured                                                                                         |                                                                                                    |                                                                                                    | Į.                                                                                                    |
| is the address where you v<br>than your workplace addre      | vere injured different No                                                                                   |                                                                                                    | Injury Location:                                                                                                    | 230 W BALTIMORE ST<br>BALTIMORE MD 21201-                                                                                  |                                                                                                    |
| <ul> <li>Injured Body Parts /</li> </ul>                     | Affected                                                                                                    | Malas and of body                                                                                                | Casalifia bashu a                                                                                                    |                                                                                                    | (2                                                                                                    |
| Lower Extremities                                            |                                                                                                    | Knee                                                                                                    | Left Knee                                                                                                    |                                                                                                    |                                                                                                    |
| Neck                                                         |                                                                                                    | Disc                                                                                                    |                                                                                                    |                                                                                                    |                                                                                                    |
| Upper Extremities                                            |                                                                                                    | Wrist                                                                                                    | Left Wrist                                                                                                    |                                                                                                    |                                                                                                    |
| Was amputation required?                                     | No                                                                                                    | 2                                                                                                    |                                                                                                    |                                                                                                    |                                                                                                    |
| Did you notify someone at                                    | the time? Yes                                                                                               | 2                                                                                                    | Whom did you r                                                                                                    | John Smith (manager)                                                                                                    | (2                                                                                                    |
| 1st day you didn't work:                                     | 03/03/2                                                                                                    | 2022                                                                                                    | Date returned to                                                                                                    | work: 05/30/2022                                                                                                    | 1                                                                                                    |
| ✓ Job                                                        |                                                                                                    |                                                                                                    |                                                                                                    |                                                                                                    |                                                                                                    |
| Gross wages per week:                                        | \$1,250.00                                                                                                  | 2                                                                                                    | Paid full wages for day                                                                                                    | ? No                                                                                                    |                                                                                                    |
| What is your regular work                                    | ? This is my regular worl                                                                                   | ¢                                                                                                    | 2 What was your work w                                                                                                    | hen injured? This was my work a                                                                                            | at the time of injury                                                                                                    |
| <ul> <li>Medical Care</li> </ul>                             |                                                                                                    |                                                                                                    |                                                                                                    |                                                                                                    |                                                                                                    |
| This section details any tr                                  | eatment received by the claim                                                                               | ant relating to the incident.                                                                                    |                                                                                                    |                                                                                                    |                                                                                                    |
| Was medical care provide                                     | d to the claimant?                                                                                          | Yes                                                                                                    |                                                                                                    |                                                                                                    |                                                                                                    |
| Were you treated at a hosp                                   | sital?                                                                                                    | Yes                                                                                                    | If Health Insurance used, give name                                                                                                    | ame of Insurance Co.: Carefirst                                                                                            |                                                                                                    |
| Healthcare Provide     Provider Name                         | r / Practitioner                                                                                            | Provider Email Provider Ad                                                                                       | dress Provider Phone Practiti                                                                                                    | oner Name Practitioner Email P                                                                                             | Practitioner Address Practitioner Phone                                                                                                    |
| UNIVERSITY OF MAR                                            | YLAND MEDICAL CENTER                                                                                        | 22 SOUTH (                                                                                                    | GREENE STREET                                                                                                    |                                                                                                    |                                                                                                    |
|                                                              |                                                                                                    | BALTIMORE                                                                                                    | - MD 21201-0000                                                                                                    |                                                                                                    |                                                                                                    |
|                                                              |                                                                                                    |                                                                                                    |                                                                                                    |                                                                                                    |                                                                                                    |
| <ul> <li>Auach Additional File</li> </ul>                    | 5                                                                                                    |                                                                                                    |                                                                                                    |                                                                                                    |                                                                                                    |
| Attachments     Document Type                                |                                                                                                    |                                                                                                    | Description                                                                                                    |                                                                                                    |                                                                                                    |
| Supporting Documents                                         | \$                                                                                                    |                                                                                                    | Claim-Supp                                                                                                    | doc1                                                                                                    |                                                                                                    |
|                                                              |                                                                                                    |                                                                                                    |                                                                                                    |                                                                                                    |                                                                                                    |
| <ul> <li>Certifications and Sign</li> </ul>                  | ature                                                                                                    |                                                                                                    |                                                                                                    |                                                                                                    |                                                                                                    |
| Are you submitting a signed                                  | I power of attorney for this clain                                                                          | 17 Yes                                                                                                    |                                                                                                    |                                                                                                    |                                                                                                    |
| Power of Attorney Document                                   | a signing on behalf of the claima                                                                           | int under the authority of a valid po                                                                            | ower of attorney, a copy of which is attached.                                                                                                    |                                                                                                    |                                                                                                    |
| By checking this                                             | s box, I affirm the electronic sign                                                                         | view<br>nature below to be the signature of<br>d Code of Mandand and the Mandand                                 | the attorney on behalf of the claimant with power o                                                                                                    | f attorney for all purposes under the Ma                                                                                   | ryland Workers' Compensation Law, Title 9 of                                                                                                    |
| Authorization fo                                             | r Disclosure of Health Information                                                                          | o socie or maryland and the Maryla<br>on.<br>formation. Including Information 5                                  | egarding any work-related activity or return to work                                                                                                    | either before or after an award of benef                                                                                   | its, may subject the signer and the claimant to                                                                                                    |
| fines, imprisonn<br>THIS CLAIM, A C                          | ent, or both, and disquality clai                                                                           | mant from receiving benefits. A FA<br>MMAY BE SENT TO THE EMPLOY                                                 | ILURE TO COMPLETE THIS FORM IN COMPLIANCE<br>ER.                                                                                                    | WITH THE DIRECTIONS MAY RESULT                                                                                             | IN THE CLAIM BEING REJECTED. TO EXPEDIT                                                                                                    |
| l hereby certify t<br>disease) arising                       | hat the information on this form<br>out of and in the course of the                                         | Is legally binding on the claimant<br>claimant's employment, I solemnly                                          | and by signing and submitting this claim for compe<br>affirm under the penalties of perjury that the conter                                                          | insation for an injury resulting in the cla<br>its of the foregoing form are true to the                                   | ilmant's disability due to an accident (or<br>best of my knowledge, information, and belief.                                                             |
| By checking this<br>date the claim is<br>resulting in the    | box, I am authorizing the discl<br>filed. I hereby certify that the ci<br>claimant's disability due to an a | osure of the claimant's protected h<br>almant has read the information or<br>coldent and (or disease) arising ou | ealth information in accordance with the property e<br>In the Medical Authorization form (click below to view<br>t of an in the course of the claimant's employment. | xecuted power of attorney document. Ti<br>v it) and consents to signing and submi                                          | his authorization is valid for one year from the<br>itting this claim for compensation for an injury                                                     |
| View Medical Aut                                             | horization                                                                                                  |                                                                                                    |                                                                                                    |                                                                                                    |                                                                                                    |
| I hereby certify t<br>a statutory form<br>and at the exprese | hat to the best of my informatio<br>power of attorney in accordance<br>iss direction of the principal; o i  | n, knowledge, and belief, the attach<br>e with Md. Ann. Code, Estates and<br>a is acknowledged by the principal  | hed power of attorney complies with COMAR 14.09.<br>Trusts art., §§ 17-101 – 17-204; o it is signed by the<br>before a notary public; and o it is attested and sign  | J1.02C and Md. Ann. Code, Estates and<br>principal or by some other person for ti<br>ed by two or more adult witnesses who | Trusts art., §§ 17-101 – 17-204, as follows: o it<br>he principal, in the presence of the principal,<br>sign in the presence of the principal and in the |
| presence of eac<br>Public employee – Was the                 | n other.<br>claimant injured while working (                                                                | is an employee of a unit or an instr                                                                             | umentality of the State or of a political subdivision?                                                                                                    | No                                                                                                    |                                                                                                    |
| Electronically signed under po                               | ower of attorney by:                                                                                        |                                                                                                    |                                                                                                    |                                                                                                    |                                                                                                    |
| Aruna Kamana                                                 |                                                                                                    |                                                                                                    |                                                                                                    |                                                                                                    |                                                                                                    |
| Claimant Attorney                                            |                                                                                                    |                                                                                                    |                                                                                                    |                                                                                                    |                                                                                                    |
| ELONEORE ILEU ant                                            |                                                                                                    |                                                                                                    |                                                                                                    |                                                                                                    |                                                                                                    |

#### C-40/Issues Raised Tab

The C40/ ssues filed form allows a user to view or download any Claim Response or Issues Filed PDFs.

| Claim Number: |                   | W301204             |                     |                 |                      |                 |         |                          |                          |               |  |
|---------------|-------------------|---------------------|---------------------|-----------------|----------------------|-----------------|---------|--------------------------|--------------------------|---------------|--|
| Claim Summary | Claim History     | Claim Annotation    | Canned Phrases      | Initial Claim   | C-40 / Issues Raised | Claim Documents | Orders  | Other Claims By Claimant | Other Claims By Employer |               |  |
|               |                   |                     |                     |                 | 1                    |                 |         |                          |                          |               |  |
| 🗸 Claim Resp  | onse              |                     |                     |                 |                      |                 |         |                          |                          |               |  |
| Employer Na   | ame               |                     | Ins                 | urer Name       |                      |                 |         |                          | C40                      | Not Submitted |  |
| AMGEN INC     |                   |                     | AN                  | I C O INSURANCE | COMPANY              |                 |         |                          |                          | Not Submitted |  |
|               |                   |                     |                     |                 |                      |                 |         |                          |                          |               |  |
| Consolidate   | d Issues (Note: I | Please select a row | and click on the se | earch symbol to | see more details)    |                 |         |                          |                          |               |  |
|               |                   |                     |                     |                 |                      | Noi             | records |                          |                          |               |  |
| 5             |                   |                     |                     |                 |                      |                 |         |                          |                          |               |  |
|               |                   |                     |                     |                 |                      |                 |         |                          |                          |               |  |
|               |                   |                     |                     |                 |                      |                 |         |                          |                          |               |  |

#### **Claim Documents Table**

The Claim Documents Tab displays the familiar "Documents" table. You can view, download, or print the document by clicking the View button on the left hand side.

| Claim Summary  | Claim History       | Claim Annotation          | Canned Phrases          | Initial Claim    | C-40 / Issues Raised | Claim Document | s Orders     | Other Claims By Claimant |                | Claims By Claimant Other Claims By Empl |            |     |
|----------------|---------------------|---------------------------|-------------------------|------------------|----------------------|----------------|--------------|--------------------------|----------------|-----------------------------------------|------------|-----|
|                | Information         |                           |                         |                  |                      | •              |              |                          |                |                                         |            |     |
| The most recen | t version of the do | ocument is in blue. Clic  | k on the View link to s | see the document | <u>.</u>             |                |              |                          |                |                                         |            |     |
|                | te                  |                           |                         |                  | -                    |                |              |                          |                |                                         |            |     |
| View           | Doc                 | ument Name                |                         |                  | Form                 |                | Created By   |                          | Party          |                                         | Date ≑     |     |
| View           | Noti                | ice of Claim              |                         |                  | C30                  |                | DARLENE JON  | ES                       |                |                                         | 01/09/2023 | Yes |
| View           | Clai                | im Amendment              |                         |                  | C3                   |                | Aruna Kamana |                          | Claimant Attor | ney                                     | 01/09/2023 | Yes |
| View           | Awa                 | ard Order                 |                         |                  | AO                   |                | admin        |                          |                |                                         | 08/10/2022 | Yes |
| View           | Noti                | ice of Claim              |                         |                  | C30                  |                | DARLENE JON  | ES                       |                |                                         | 06/07/2022 |     |
| View           | Clai                | im Amendment              |                         |                  | C3                   |                | Aruna Kamana |                          | Claimant Attor | ney                                     | 06/07/2022 |     |
| View           | Pow                 | ver of Attorney           |                         |                  | POA                  |                | Aruna Kamana |                          | Claimant Attor | ney                                     | 06/07/2022 | Yes |
| View           | Noti                | ice to Insurer            |                         |                  | C40-OUT              |                | DARLENE JON  | ES                       |                |                                         | 06/07/2022 | Yes |
| View           | Org                 | anization Registration Re | equest Letter           |                  | ORG-REG-REQ-LETTER   |                | DARLENE JON  | ES                       |                |                                         | 06/07/2022 | Yes |
| View           | Noti                | ice of Claim              |                         |                  | C30                  |                | DARLENE JON  | ES                       |                |                                         | 06/07/2022 |     |
| View           | Pow                 | ver of Attorney           |                         |                  | POA                  |                | Aruna Kamana |                          | Claimant Attor | ney                                     | 06/07/2022 |     |
| View           | 0 Initia            | al Claim                  |                         |                  | C1                   |                | Aruna Kamana |                          | Claimant Attor | ney                                     | 06/07/2022 | Yes |

#### **Orders Tab**

The Orders tab will display any Orders issued in the Claim thus far.

| Claim Number: | W301204       |                                               |  |  |                                                    |  | Orders |                          |                          |  |
|---------------|---------------|-----------------------------------------------|--|--|----------------------------------------------------|--|--------|--------------------------|--------------------------|--|
| Claim Summary | Claim History | Claim History Claim Annotation Canned Phrases |  |  | Initial Claim C-40 / Issues Raised Claim Documents |  |        | Other Claims By Claimant | Other Claims By Employer |  |
|               |               |                                               |  |  |                                                    |  |        |                          |                          |  |
| Orders        |               |                                               |  |  |                                                    |  |        |                          |                          |  |
| View          |               | Order                                         |  |  | Created By                                         |  |        | Creation Date            |                          |  |
| View          |               | Award Order                                   |  |  |                                                    |  |        | 08/10/2022               |                          |  |
|               |               |                                               |  |  |                                                    |  |        |                          |                          |  |
|               |               |                                               |  |  |                                                    |  |        |                          |                          |  |

### Other Claims by Claimant Tab

The Other Claims by Claimant tab allows a user to view brief narrative information about other claims this claimant has filed.

| Clain                | n Number:    | W             | 301204           |                   |               |             |               |                 |        |                             | Other Claims B | By Claimant |                |  |
|----------------------|--------------|---------------|------------------|-------------------|---------------|-------------|---------------|-----------------|--------|-----------------------------|----------------|-------------|----------------|--|
| Cla                  | im Summary   | Claim History | Claim Annotation | Canned Phrases    | Initial Claim | C-40 / Issu | ues Raised    | Claim Documents | Orders | Other Claims                | By Claimant    | Other Clair | ms By Employer |  |
| СІ                   | aimant:      |               | Carlos Me        | edina             |               |             |               |                 |        |                             |                |             |                |  |
| V Claims By Claimant |              |               |                  |                   |               |             |               |                 |        |                             |                |             |                |  |
|                      | Claim Number |               | Clai             | Claim Filing Date |               |             | Accident Date |                 |        | Body Part Affe              | cted           |             |                |  |
|                      | W301204      |               | 06/0             | 06/07/2022        |               |             | 02/01/2022    |                 |        | Left Knee, Disc, Left Wrist |                |             |                |  |
|                      | W301217      |               | 06/1             | 06/10/2022        |               |             | 06/01/2022    |                 |        | Head, Multiple Head Injury  |                |             |                |  |
|                      | W301429      |               | 11/1             | 8/2022            |               |             | 11/01/2022    |                 |        | Multiple Head I             | njury          |             |                |  |
|                      |              |               |                  |                   |               |             |               |                 |        |                             |                |             |                |  |

#### **Other Claims by Employer**

In addition to the Other Claims by Claimant, Internal Users may find the Other Claims by Employer tab as part of their

Claim at a Glance form.

Claim Summary Claim History Claim Annotation Canned Phrases Initial Claim C-40 / Issues Raised Claim Documents Orders Other Claims By Claimant Other Claims By Employer

| <ul> <li>Claims by Employers</li> </ul> |                   |               |                                                            |   |
|-----------------------------------------|-------------------|---------------|------------------------------------------------------------|---|
| Claim Number                            | Claim Filing Date | Accident Date | Body Part Affected                                         |   |
| - Name: AMGEN INC                       |                   |               |                                                            |   |
| W300232                                 | 03/26/2021        | 03/01/2021    | Head, Multiple Head Injury                                 |   |
| W300299                                 | 04/20/2021        | 04/01/2021    | Head, Skull                                                |   |
| W300300                                 | 04/20/2021        | 04/01/2021    | Head, Skull                                                |   |
| W300301                                 | 04/20/2021        | 04/01/2021    | Head, Skull                                                |   |
| W300302                                 | 04/20/2021        | 02/05/2021    | Head, Skull                                                |   |
| W300310                                 | 04/23/2021        | 04/16/2021    | Lower Extremities, Knee, Left Knee                         |   |
| W300314                                 | 04/23/2021        | 04/19/2021    | Lower Extremities, Ankle, Left Ankle                       |   |
| W300316                                 | 04/23/2021        | 04/16/2021    | Lower Extremities, Knee, Left Knee                         |   |
| W300318                                 | 04/23/2021        | 04/01/2021    | Head, Skull                                                |   |
| W300333                                 | 04/26/2021        | 04/19/2021    | Upper Extremities, Wrist (s) & Hand(s), Right Wrist & Hand |   |
| W300334                                 | 04/26/2021        | 04/19/2021    | Upper Extremities, Wrist (s) & Hand(s), Right Wrist & Hand |   |
| W300335                                 | 04/26/2021        | 04/19/2021    | Upper Extremities, Wrist (s) & Hand(s), Left Wrist & Hand  |   |
| W300337                                 | 04/26/2021        | 04/16/2021    | Lower Extremities, Knee, Left Knee                         |   |
| W300352                                 | 05/03/2021        | 04/19/2021    | Upper Extremities, Shoulder(s), Left Shoulder              |   |
| W300365                                 | 05/04/2021        | 04/21/2021    | Trunk, Upper Back Area; Trunk, Lower Back Area             |   |
| W300374                                 | 05/05/2021        | 05/05/2021    | Head, Skull                                                |   |
| W300375                                 | 05/05/2021        | 05/05/2021    | Head, Skull                                                |   |
| W300376                                 | 05/05/2021        | 05/05/2021    | Head, Skull                                                |   |
| W300377                                 | 05/05/2021        | 05/05/2021    | Head, Skull                                                |   |
| W300378                                 | 05/05/2021        | 05/05/2021    | Head, Skull                                                |   |
| 1                                       |                   | << < 1 2 3    | 4 5 6 7 8 9 10 > >>                                        | B |